1. DÉCOUVERTE PC ET SMARTPHONE 15. Scanner un QR code

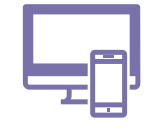

Reconnaissables à leur petit graphique noir avec des carrés aux extremités, les QR codes apparaissent un peu partout : sur une billet de spectacle, au restaurant pour découvrir le menu... et sur certaines fiches de la Box Numérique pour accéder à une vidéo de démonstration.

#### 1. Qu'est-ce qu'un QR code ?

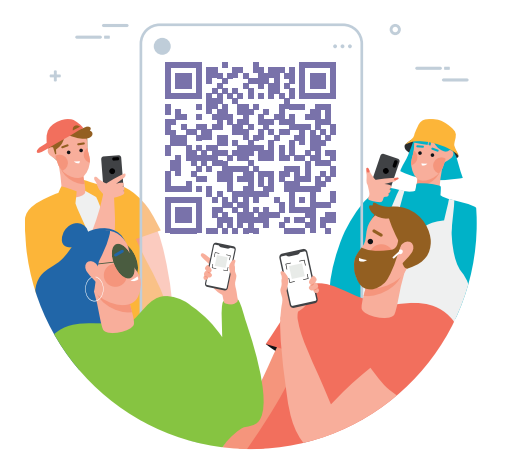

Numérique

QR code, ou code QR, vient de l'anglais *Quick Response Code*. C'est un type de codes barres, de forme carrée, qui peut être lu, scanné, rapidement par une machine.

Le QR code réunit des informations nécessaires pour accéder à une ressource numérique comme un fichier, un site Web, une information, un accès Wi-Fi, un texte... Il fonctionne comme un accès direct à cette ressource.

Scannez le QR code avec un smartphone et vous accédez au contenu.

## 2. Scanner un QR code avec l'appareil photo du smartphone

De plus en plus de smartphones peuvent scanner un QR code avec l'application Appareil Photo.

1. Touchez ' l'icône de l'application Appareil Photo pour l'ouvrir (Voir fiche 1.4.).

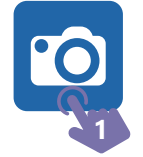

- Positionnez la caméra du smartphone au dessus du QR code pour qu'il apparaisse sur l'écran.
- **3.** Au besoin, visez pour que le QR code soit bien positionné dans le carré [] et touchez l'écran pour faire la mise au point.
- Quand le QR code est scanné, un bandeau apparait en haut ou en bas de l'écran. Touchez pour accéder à la ressource numérique : lien vers un site Web, du texte...

# Et si rien ne se passe quand vous essayez de scanner le QR Code ?

Il est possible que cette fonctionnalité ne soit pas activée ou non disponible sur le smartphone. Vérifiez les paramètres du smartphone et/ou télécharger une application lecteur de QR code.

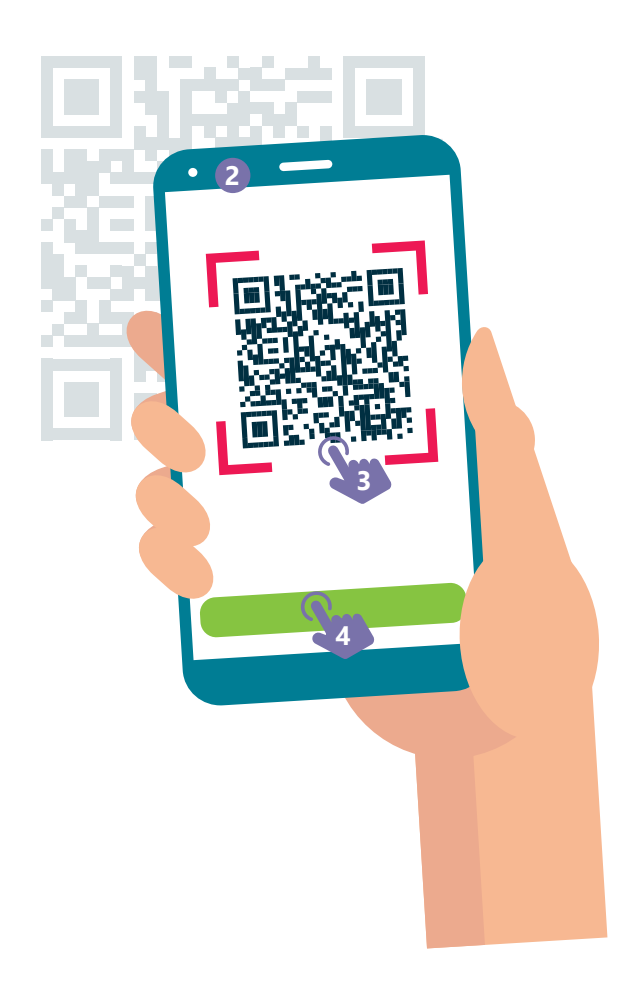

### 3. Activer le lecteur QR code dans les paramètres

Il est possible que le smartphone soit capable de scanner les QR code via l'application **Appareil Photo** mais que cette fonctionnalité soit désactivée.

- 1. Faites glisser votre doigt depuis le haut de l'écran pour dérouler le menu des raccourcis des paramètres jusqu'à ce qu'il apparaisse sur l'écran.
- 2. Touchez la roue des paramètres **Q** pour accéder aux paramètres.
- 3. Rechercher « QR code ».
- Si vous trouvez l'option dans la liste des résultats, activez-la. Et reprenez la manipulation comme expliquée au point 2.
- Si vous ne trouvez pas l'option, elle n'est sans doute pas disponible sur le smartphone. Téléchargez alors une application lecteur de QR code.

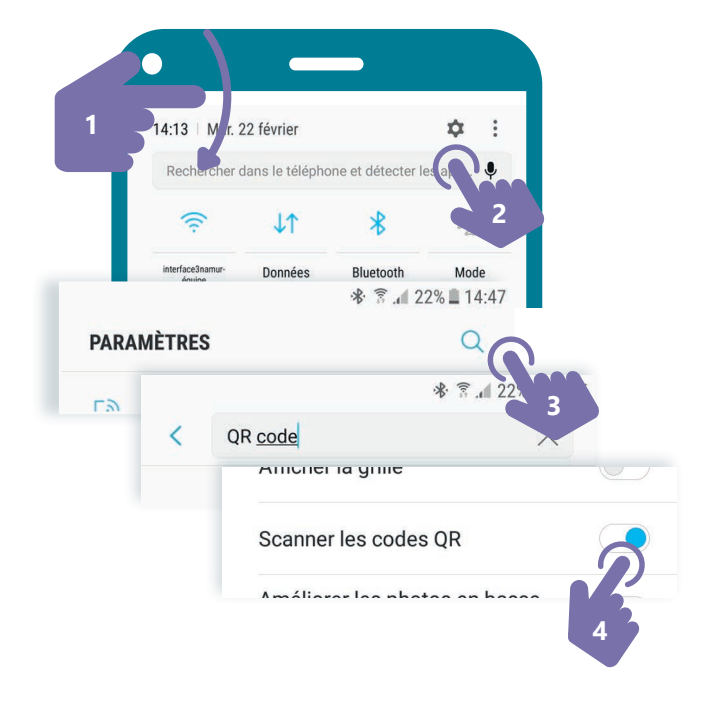

## 4. Télécharger et utiliser une application pour lire un QR code

Si vous ne pouvez pas scanner un QR code depuis l'application **Appareil Photo**, vous pouvez télécharger et utiliser une application « Lecteur de QR code ». Il en existe plusieurs dans le **Play Store**.

- 1. Pour installer une application sur smartphone, ouvrez l'application « Play Store » (Voir fiche 1.14.).
- 2. Touchez la zone de recherche en haut de l'écran et tapez « Lecteur QR code ».
- **3.** Choisissez et installez une application (Voir fiche 1.14.).
- **4.** Une fois l'application installée, touchez son icône pour la lancer (Voir fiche 1.4.).
- **5.** La première fois que vous utilisez l'application, elle va vous demander l'accès à l'appareil photo. Autorisez-la pour qu'elle puisse scanner les QR code.
- Utiliser l'application de la même manière que cela est expliqué avec l'application Appareil Photo au recto.

INTEFFACE

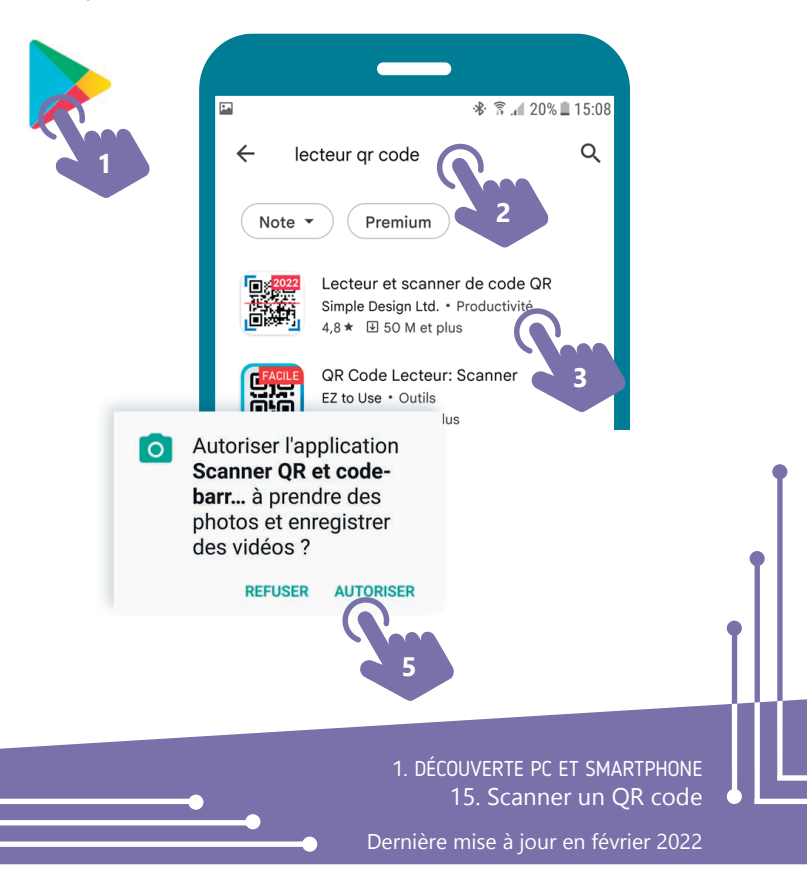

Projet réalisé avec le soutien du Fonds "ING Fund for a more Digital Society", géré par la Fondation Roi Baudouin

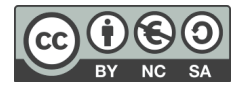